## 阅动力 OpenVPN GUI 安装使用步骤

1. 双击 exe 文件进行安装 , 保持默认选择即可

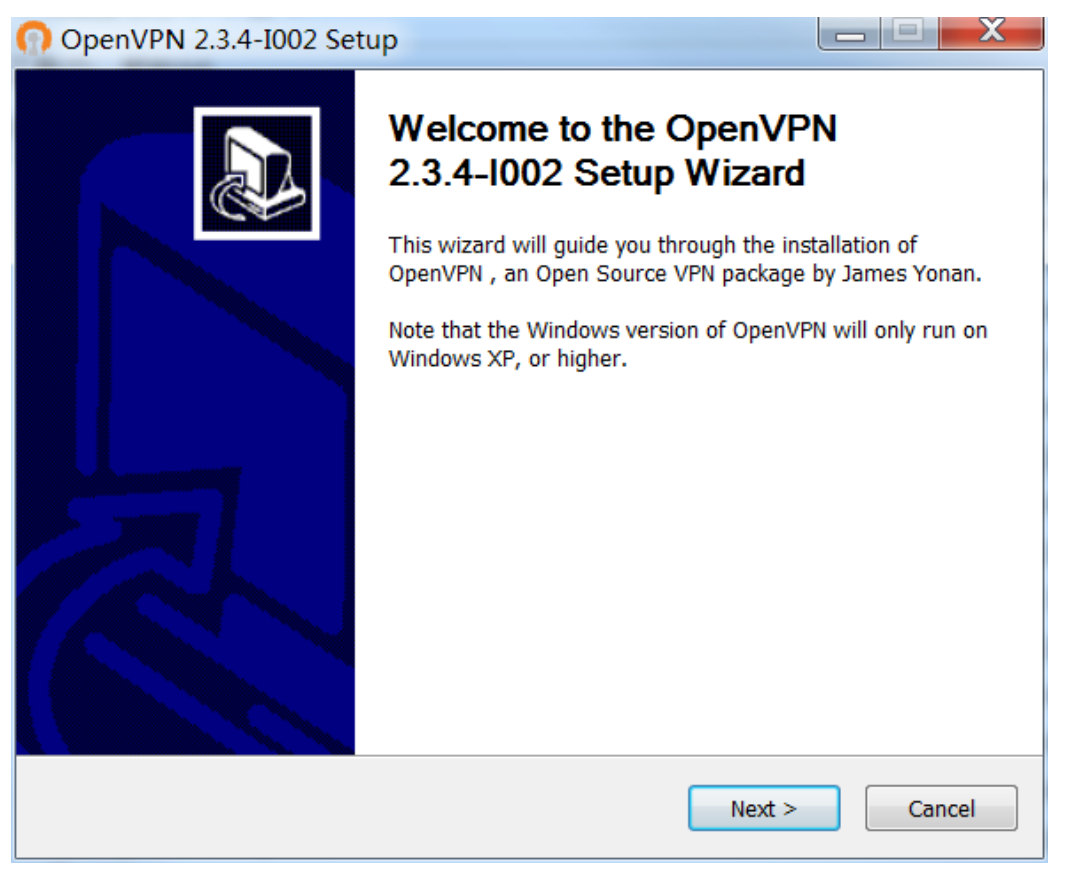

## 2. 安装完成后,解压 ydl.zip 文件得到证书和私钥

| 名称         | 修改日期            | 类型            | 大小   |  |
|------------|-----------------|---------------|------|--|
| 📮 ca.crt   | 2020/6/18 13:14 | 安全证书          | 2 KB |  |
| ta.key     | 2020/6/18 13:14 | KEY 文件        | 1 KB |  |
| 🗔 ydl.crt  | 2020/6/18 13:14 | 安全证书          | 5 KB |  |
| 📄 ydl.key  | 2020/6/18 13:14 | KEY 文件        | 2 KB |  |
| 🕥 ydl.ovpn | 2020/6/18 13:14 | OpenVPN Confi | 1 KB |  |

3. 将解压的文件拷贝到 openvpn 安装目录下的 config 文件夹下,缺省安装路径为:

C:\Program Files\OpenVPN,示例图安装路径为D盘

| 共享 道             | 查看                                                                                              |   |   |   |  |
|------------------|-------------------------------------------------------------------------------------------------|---|---|---|--|
| 📕 – Data (l      | D:) > Program Files > OpenVPN > config                                                          | ~ | U |   |  |
| *<br>*<br>*<br>* | 名称<br>□ ca.crt<br>□ key.txt<br>□ README.txt<br>□ ta.key<br>□ ydl.crt<br>□ ydl.key<br>♀ ydl.ovpn |   |   | ^ |  |

4. 上述步骤完成后,在桌面找到 OpenVPN GUI 图标,以右键管理员方式运行

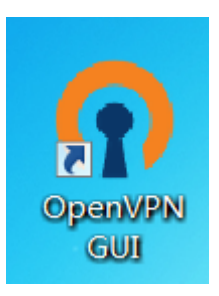

5. 在右下角任务栏找到 OpenVPN GUI 小图标,双击打开主界面,等待自动建立连接完成即可

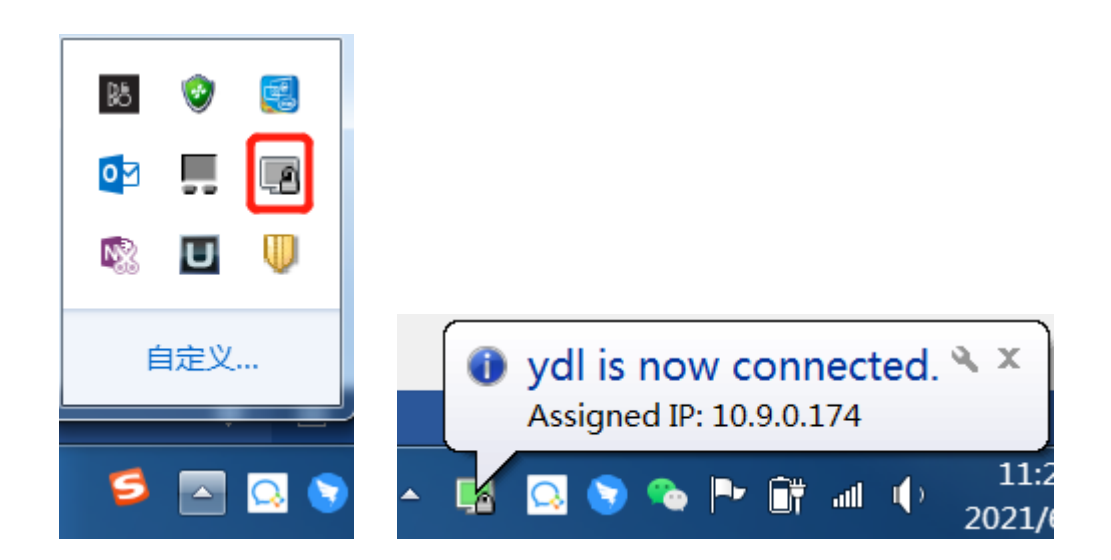

## 或者查看主界面发现 success+ip 即成功建立连接

| OpenVPN Connection (ydl)                                                                                               | X |
|----------------------------------------------------------------------------------------------------|---|
| Current State: Connected                                                                                               |   |
| Fri Jun 18 11:28:45 2021 OPTIONS IMPORT: route options modified                                                        |   |
| Fri Jun 18 11:28:45 2021 do_ifconfig, tt->ipv6=0, tt->did_ifconfig_ipv6_setup=0                                        |   |
| Fri Jun 18 11:28:45 2021 MANAGEMENT: >STATE:1623986925,ASSIGN_IP,,10.9.0.230,                                          |   |
| Fri Jun 18 11:28:45 2021 open_tun, tt->ipv6=0                                                                          |   |
| Fri Jun 18 11:28:45 2021 TAP-WIN32 device [本地连接 2] opened: \\.\Global\{8270666D-FBDB-4341-BAE3-797601EB;               |   |
| Fri Jun 18 11:28:45 2021 TAP-Windows Driver Version 9.9                                                                |   |
| Fri Jun 18 11:28:45 2021 Notified TAP-Windows driver to set a DHCP IP/netmask of 10.9.0.230/255.255.255.252 on interfi |   |
| Fri Jun 18 11:28:45 2021 Successful ARP Flush on interface [20] {8270666D-FBDB-4341-BAE3-797601EB37DC}                 |   |
| Fri Jun 18 11:28:50 2021 TEST ROUTES: 1/1 succeeded len=1 ret=1 a=0 u/d=up                                             |   |
| Fri Jun 18 11:28:50 2021 MANAGEMENT: >STATE:1623986930,ADD_ROUTES,                                                     |   |
| Fri Jun 18 11:28:50 2021 C:\Windows\system32\route.exe ADD 10.9.0.0 MASK 255.255.0.0 10.9.0.229                        | _ |
| Fri Jun 18 11:28:50 2021 ROUTE: CreatelpForwardEntry succeeded with dwForwardMetric1=30 and dwForwardType=4            |   |
| Fri Jun 18 11:28:50 2021 Route addition via IPAPI succeeded [adaptive]                                                 | - |
| Fri Jun 18 11:28:50 2021 Initialization Sequence Completed                                                             |   |
| Fri Jun 18 11:28:50 2021 MANAGEMENT: >STATE:1623986930,CONNECTED,SUCCESS,10.9.0.230,39.108.80.217                      |   |
|                                                                                                    | - |
|                                                                                                    |   |
| Disconnect Hide                                                                                                    |   |

6. 完成 vpn 隧道建立后,即可在服务商平台的隧道列表里通过 vpn 连接访问。

| > C @        |            | O 🗞 🕫 ucenteryd      | lagent.h3c.com/#/ | ygbh-detail |           |           |        |       |                                                                                                    | 1     | 题 90% 公  |                          | 4    |      |
|--------------|------------|----------------------|-------------------|-------------|-----------|-----------|--------|-------|----------------------------------------------------------------------------------------------------|-------|----------|--------------------------|------|------|
| 火狐官方站点 🔮 新手. | 上路 🗋 来自 Go | oogle Chrome 🚥 新华三大讲 | 堂 🏹 服务商平台         |             |           |           |        |       |                                                                                                    |       |          | □ 其他书签                   | □移动  | 版备上的 |
|              | カ ≡        |                      |                   |             |           |           |        |       |                                                                                                    | Φ©    | -        | in the second second     |      |      |
| R 客户管理       | ~ @        | 保血管理 × 设备详细          | ×                 |             |           |           |        |       |                                                                                                    |       |          |                          |      |      |
| 3 开局交付       |            |                      |                   |             |           | -         |        |       |                                                                                                    |       | <i></i>  | -                        | h    | 1    |
| 〕工单管理        |            |                      |                   |             |           |           |        | X     | <b>-</b> ∕∞                                                                                                    |       | 203      |                          |      |      |
| 6 (0)%(2)\$  |            | 设备总历                 | LANIR             | 专用题题道       | 腰道梁像      | F         | TP     | 网络白金属 | 网络抓在                                                                                                    |       | 连阿配置     | 系统日志                     | 5    |      |
|              |            |                      |                   |             |           |           |        |       |                                                                                                    |       |          |                          |      |      |
| 山 保重管理       |            | 专用隧道                 |                   |             |           |           |        |       |                                                                                                    |       |          | MINSSHIEW)               | 1077 |      |
| 日 分配记录       |            | a marked and mark    |                   | ^           |           |           |        |       |                                                                                                    |       |          | 1                        |      |      |
| 回 流转轨迹       |            | NO.ESCAL             |                   |             | 醚道名称      | 随道类型      | LAN口编号 | 目标账号  | 目标IP                                                                                                    | 日時編白  | 1        | 8ft:                     | -    |      |
|              |            |                      |                   |             | ssh_01    | ssh       | 0      | admin | 1.000                                                                                                    | 22    | 1010     | 801                      | 10.1 |      |
| 知识库          | 100        | *LAN口编号              |                   |             |           |           |        |       |                                                                                                    |       | _        | (                        |      |      |
| 权限管理         | ~ 1        | 0                    |                   |             | teinet_01 | teinet    | 0      |       |                                                                                                    | 23    | 10.10    | 803                      |      |      |
| 副業務部         |            | 0                    |                   |             |           |           |        |       | -15                                                                                                    |       |          |                          |      |      |
| Mill most    | 1          | *隧道名称                |                   |             | http_01   | http      | 0      |       |                                                                                                    | 80    | 15.88 VD | 1059 <del>8</del> \$1970 |      |      |
|              |            |                      |                   |             | https_02  | https     | 0      |       | -                                                                                                    | 443   | LAUR VE  | nisze Bitte              |      |      |
|              |            | * 目标炉                |                   |             | console   | com rs232 | 0      |       |                                                                                                    |       | ICH .    | 100                      |      |      |
|              |            | FLOOR                |                   |             | rdp 01    | rdp       | 0      | admin | -                                                                                                    | 3389  | 1010     |                          |      |      |
|              |            | WHEATHERP            |                   | ~           | where 0.1 | vite      | 0      |       | Contract of Contract of Contra | 500.4 | 1010     | 100                      |      |      |
|              |            | (                    |                   | ,           |           |           |        |       |                                                                                                    |       |          |                          | × .  |      |
|              |            |                      |                   |             |           |           |        |       |                                                                                                    |       |          |                          |      |      |
|              |            |                      |                   |             |           |           |        |       |                                                                                                    |       |          |                          |      | ~    |